## E- LEARNING AGREEMENT KROK PO KROKU

Uwaga! Uzupełnienie e-LA jest możliwe dopiero po ukazaniu się na Twoim koncie DECYZJI w tej sprawie. Decyzje będą przesyłane sukcesywnie począwszy od: 20.04.br.

- Wpisz w USOSweb wybrane przez Ciebie przedmioty oferowane przez uczelnię zagraniczną, na które chciałbyś uczęszczać (zakładka wymiana studencka – przyznany wyjazd – program zajęć – decyzja – rozwinięcie dalej – definiuj nowy przedmiot obcy)
  - każdy przedmiot należy definiować oddzielnie
  - nazwa przedmiotu należy wpisać przedmiot w oryginalnej wersji językowej
  - pole "kod" nie jest wymagane
  - strona przedmiotu = adres strony www, na której znajduje się katalog przedmiotów
  - pole" koordynator " nie jest wymagane
  - pole "ocena " nie jest wymagane
  - pole " suma/liczba ocen nie jest wymagane

Uwaga! Jeżeli w chwili obecnej nie ma możliwości wyboru przedmiotów na uczelni zagranicznej ze względu na brak katalogu na stronach www należy wpisać formułę: *to be agreed upon arrival* (do uzgodnienia po przyjeździe) i przesłać e-LA do osoby zatwierdzającej w danym instytucie /katedrze postępując dalej zgodnie z instrukcją.

2. Po wpisaniu wybranych przedmiotów, wyślij e- mail do z-cy dyrektora/kierownika ds. dydaktycznych na Twoim kierunku (kontakty: IFG, IFRom, IFRos, IJ, ILS, KEko, KO, KS, KSA) z prośbą o akceptację przedstawionego programu studiów (> wyślij odnośnik). Jeżeli osoba zatwierdzająca odeśle Ci informację z komentarzem należy wprowadzić odpowiednie zmiany i jeszcze raz wysłać odnośnik do zatwierdzenia. Przedmioty są zatwierdzone, jeśli w USOSweb pojawi się komunikat: "Porozumienie jest zatwierdzone". Od tego momentu nie możesz już modyfikować zawartych w porozumieniu postanowień.

Nie sugeruj się statusem przedmiotów " **E- Jeszcze nie zatwierdzony** ". Status ten zmieni się dopiero gdy przedmioty po Twoim powrocie zostaną zatwierdzone przez dziekanat.

3. W ciągu 2 miesięcy od daty rozpoczęcia semestru w uczelni zagranicznej możesz wprowadzać zmiany do pierwotnie ustalonego Porozumienia o programie studiów.

W tym celu :

- skontaktuj się ze swoim koordynatorem wydziałowym, aby umożliwił Ci wprowadzenie zmian do e-LA.
- dopiero gdy koordynator wyrazi zgodę na zmianę programu poprzez zaznaczenie opcji "edytuj porozumienie" będziesz mógł anulować lub dopisywać przedmioty i ponownie przesłać do swojego z-cy dyr. lub kierownika ds. dydaktycznych.

## Pamietaj!

Jeżeli przedłużasz studia na kolejny semestr i musisz uzgodnić nowe e-LA lub jeśli chcesz dokonać zmian w e-LA w drugim semestrze, postępuj jak wyżej.

- 4. Wpisanie przedmiotów do Porozumienia o programie studiów w usosweb jest warunkiem niezbędnym do podpisania indywidualnej umowy na wyjazd między studentem a Uczelnią. Jeśli Uczelnia partnerska bądź Twój koordynator wydziałowy wymagają papierowej formy LA, będziesz mógł wydrukować dokument po zatwierdzeniu przedmiotów przez koordynatora. Jeżeli forma papierowa nie jest wymagana możesz przesłać dokument w formie elektronicznej.
- 5. W celu rozliczenie studiów na Uczelni partnerskiej przedstawiasz swojemu koordynatorowi następujące dokumenty :
  - wydrukowany oryginał ostatecznej wersji e-LA podpisany przez koordynatora uczelni zagranicznej.

• dokument potwierdzający Twoje osiągnięcia (Transcript of Records ) zgodny z e-LA.

• zaświadczenie potwierdzające okres studiów w uczelni zagranicznej "Confirmation of study period " ( wzór zaświadczenia dostępny na stronie: www.erasmus.amu.edu.pl)

• karta ekwiwalencji zatwierdzona przez z-cę dyrektora/kierownika ds. dydaktycznych i prodziekana.